#### IP kamera AVN 263

## Bezpečnostní poučení

Doporučujeme důkladně přečíst následující upozornění před instalací a manipulací s kamerou. Předejdete tak možným rizikům a úrazům.

#### Důležité upozornění

Tento výrobek odpovídá základním požadavkům nařízení vlády ČR a odpovídajícím evropským předpisům pro posuzování shody elektrotechnických zařízení: směrnice pro elektromagnetickou kompatibilitu (EMC) - nařízení vlády NV č. 117/2016 Sb. (evropská směrnice 2014/30/EU) a směrnici o omezení používání některých nebezpečných látek v elektrických a elektronických zařízeních (RoHS) - nařízení vlády NV č. 481/2012 Sb. (evropská směrnice 2011/65/EU a její novelou 2015/863) - v platném znění.

Výrobek je označen značkou shody s evropskými předpisy CE. Je na něj vystaveno EU prohlášení o shodě.

#### RoHS - (Restriction of the use of Hazardeous Substances)

Produkt byl navržen a vyroben v souladu s direktivou RoHS 2011/65/EU a její novelou 2015/863 týkající se omezení použití některých nebezpečných látek v elektrických a elektronických zařízeních.Cílem direktivy RoHS je zakázat používání nebezpečných látek při výrobě elektrického a elektronického zařízení a tím přispět k ochraně lidského zdraví a životního prostředí. Direktiva RoHS zakazuje použití těchto látek: Kadmium, Rtuť, Olovo, Šestimocný chróm, Polybromované bifenyly (PBB), Polybromované difenylethery (PBDE)

Vykřičník v trojúhelníku upozorňuje uživatele na operace vyžadující zvýšenou opatrnost a dodržování pokynů uvedených v návodu.

Symbol blesku v trojúhelníku označuje součásti, zakrývající neizolované části - pod napětím, jejichž odstranění může vést k úrazu elektrickým proudem.

Panáček s košem znamená, že použitý obal máme hodit do příslušné nádoby na tříděný odpad.

X

Tento symbol na výrobku nebo na jeho balení označuje, že je zakázáno výrobek likvidovat společně s komunálním odpadem. Použitý elektrický nebo elektronický výrobek jste povinni odevzdat na vyhrazeném sběrném místě k další recyklaci. Oddělený sběr a recyklace použitých elektrických a elektronických výrobků pomáhá zachovávat přírodní zdroje a zajišťuje, že bude recyklace provedena takovým způsobem, který nepoškozuje lidské zdraví a životní prostředí. Další informace o nejbližším sběrném místě, na kterém můžete odevzdat použitý elektrický nebo elektronický výrobek, vám poskytne orgán místní samosprávy, nejbližší sběrná služba nebo prodejce, u kterého jste výrobek zakoupili.

**Upozornění:** Neotvírejte kryt kamery. Uvnitř kamery nejsou žádné uživatelsky nastavitelné součásti. Opravy přístroje svěřte kvalifikovanému servisu. Předejdete tak možným újmám na zdraví.

Varování : Symbol blesku v trojúhelníku označuje součásti, zakrývající neizolované části - pod napětím, jejichž

odstranění může vést k úrazu elektrickým proudem.

**<u>Upozornění:</u>** Vykřičník v trojúhelníku upozorňuje uživatele na operace vyžadující zvýšenou opatrnost a dodržování pokynů uvedených v návodu.

- Používejte pouze bezpečné a schválené napájecí zdroje správné polarity a napětí.
- Neinstalujte kameru na místa kde by na kameru mohla přímo téct voda, nebo kde by kamera mohla být vodou zalita.
- Nevystavujte kameru otřesům a vibracím. Mohou vést k poškození kamery.
- Zabraňte pádu kamery. Mohlo by dojít k jejímu poškození a nefunkčnosti.

- Nevystavujte kameru intenzivním zdrojům světla. Mohou ji poškodit.
- Nevystavujte kameru kontaktu s chemickými tekutinami. Kontakt s tekutinou může vést k poškození kamery. Alkohol nebo tekutina obsahující minerály může způsobit oxidaci elektronických součástí.

## Popis zařízení

Tato kamera je digitální sledovací zařízení s integrovaným web serverem umožňujícím vzdálené sledování a nahrávání. Podporuje TCP/IP protokol pro živé sledování videa přenášeného ve formátu H.264. Ke sledování je možno použít webový prohlížeč, nebo přiloženou aplikaci.

# <u>Vlastnosti</u>

- Kamera s DEN / NOC režimem a objektivem s vysokou světelnou citlivostí.
- Venkovní provedení s krytím IP67
- IR přísvit 56. IR LED s efektivním dosvitem 40m
- Chytrá kompenzace světla zabraňující přesvětlení kamery
- Komprese H.264 s nízkými nároky na šířku pásma
- CMS software pro vzdálené monitorování, nahrávaní a správu kamery
- Podpora sledování na mobilních zařízeních iPhone, BlackBerry, WinCE, J2ME
- Funkce detekce pohybu v obraze a alarmové upozornění
- Varifokální objektiv 4~9mm/75°~36°

# Obsah balení

RJ45 propojka síťového kabelu

Návod k instalaci CD ROM s uživatelským manuálem a uživatelskou aplikací Nálepka s vyznačenými instalačními otvory

# **Rozměry**

IP kamera

Viz obr. V originálním návodu

# <u>Popis kabelů</u>

Viz obr. V originálním návodu

- RJ45 síťový kabel s propojkou RJ45
- Resetovaní kabely RST a D\_G slouží k resetování kamery do továrního nastavení, včetně IP adresy a uživatelů. Pro reset kamery odpojte kameru od napájení, spojte tyto dva dráty a připojte kameru k napájení. Po 15-20 vteřinách dráty opět rozpojte kamery nastartuje v továrních hodnotách
- Napájecí kabel(POWER CABLE) slouží k připojení napájení 100 ~ 240 V

# Před prvním použitím kamery

Ujistěte se že

1) Máte nainstalován CMS software "Video Viewer" ve svém PC

2) Máte nakonfigurováno síťové připojení a je v pořádku

IP kamera je přístupná pomocí CMS software, nebo pomocí prohlížeče Internet Explorer nebo Mozilla Firefox

- Pro sledování a správu více než 16ti zařízení najednou s možností lokálního nahrávání použijte aplikaci VideoViewer. Více informací o aplikaci viz. Kapitola 3 a 4
- Pro jednoduché nastavení kamery je vhodné použít rozhraní Internet Explorer, nebo Mozilla Firefox – více viz. kapitola 5

# Přístup ke kameře pomocí plaikce VideoViewer

## 3.1 Přístup ke kameře

#### Instalace software

**Krok 1:** Vložte přiložené CD s aplikací do CD mechaniky. Instalace bude automaticky spuštěna. Následujte pokyny instalátoru. Po ukončení instalace se na ploše objeví ikona *Video viewer*.

Krok 2: Připojte kameru pomocí kabelu s RJ45 konektory k PC síti.

Krok 3: Vyhledání IP adresy k připojení

- a) Dvojklikem na ikoně Pilov Video viewer spusťte aplikaci. Zobrazí se Address Book(adresář) po pravé straně ovládacího panelu aplikace
- b) Klikněte na tlačítko Search(vyhledat) a poté na tlačítko *Refresh*(Načíst) pro zobrazení dostupných IP zařízení. Přidat zařízení do adresáře lze kliknutím na tlačítko *Add into address book*(Přidat do adresáře).
- c) Vyberte IP adresu v adresáři a klikněte na *Edit*(Upravit) pro změnu nastavení kamery.
- d) Dvojklikem na položku v adresáři se k ní připojíte.

#### Pokud nemůžete nalézt žádné zařízení postupujte následovně:

- a) Dvojklikem na ikoně *Video viewer* spusťte aplikaci. Zobrazí se *Address Book*(adresář) po pravé straně ovládacího panelu aplikace
- b) Klikněte na Address book(adresář) -> Add(přidat) a zadejte tovární hodnoty nastavení IP kamery:

| Položka           | Tovární<br>nastavení |
|-------------------|----------------------|
| IP adresa         | 192.168.1.10         |
| Uživatelské jméno | Admin                |
| Heslo             | Admin                |
| Port              | 80                   |

c) Dvojklikem na položku v adresáři se k ní připojíte.

## 3.2 Ovládací panel aplikace

#### 3.2.1 Jednoduchá verze aplikace

Po spuštění aplikace a připojení k IP kameře se objeví okno aplikace obsahující viz . obr. kap. 3.2.1 v originálním návodu.

| Tlačítko              | Funkce          | Popis                                                                                                    |
|-----------------------|-----------------|----------------------------------------------------------------------------------------------------|
| Child or construction | Volba zobrazení | Přepnutí obrazu kamery v případě, že je připojeno více<br>kamer. Popis kamery v záložce lze měnit. Defaultní název<br>je Camera 1. Software může být připojen a zobrazit až 16.<br>kamer. |
|                       | Zobrazení       | Změna zobrazení – 1 kamera, 4 kamery, 9 kamer, 16 kamer                                                                                                    |

| =                | Zobrazení na<br>celou obrazovku               | Zvětší obraz kamery na celou obrazovku. Pro návrat do původního zobrazení stiskněte klávesu ESC                                             |
|------------------|-----------------------------------------------|----------------------------------------------------------------------------------------------------|
| ×                | Ukončit                                       | Ukončí aktuálně zobrazenou kameru. Po zavření okna kamery budete od kamery automaticky odhlášeni.                                           |
| <mark>∂</mark> ₩ | Ukončit vše                                   | Ukončí všechny aktuálně připojené kamery. Po zavření okna kamery budete od kamery automaticky odhlášeni.                                    |
| - Andrew State   | Adresář (Address<br>book)                     | Zobrazí uložené IP adresy zařízení. Umožní také IP adresy přidat, odebrat, nebo najít.                                                      |
|                  | Další nastavení<br>(Miscellaneous<br>control) | Zobrazí funkce nastavení Ovládání hlasitosti, nastavení<br>barev, zálohování, nastavení záznamu, nastavení serveru,<br>upgrade a status log |
| i 🚳 j            | Záznam (Rekord)                               | Spuštění a zastavení manuálního záznamu                                                                                                    |
|                  | Momentka<br>(Snapshot)                        | Uloží aktuální snímek. Nastavení cesty pro uložení snímku je popsáno v kap. 5.3 – Nastavení záznamu                                         |
| <b>Q</b>         | Informace<br>( <i>Information</i> )           | Zobrazí informace o aktuálním síťovém připojení                                                                                             |

### 3.2.2 Plná verze aplikace – při zobrazení aplikace na celou obrazovku

Po spuštění aplikace a připojení k IP kameře se objeví okno aplikace obsahující viz . obr. kap. 3.2.2. v originálním návodu.

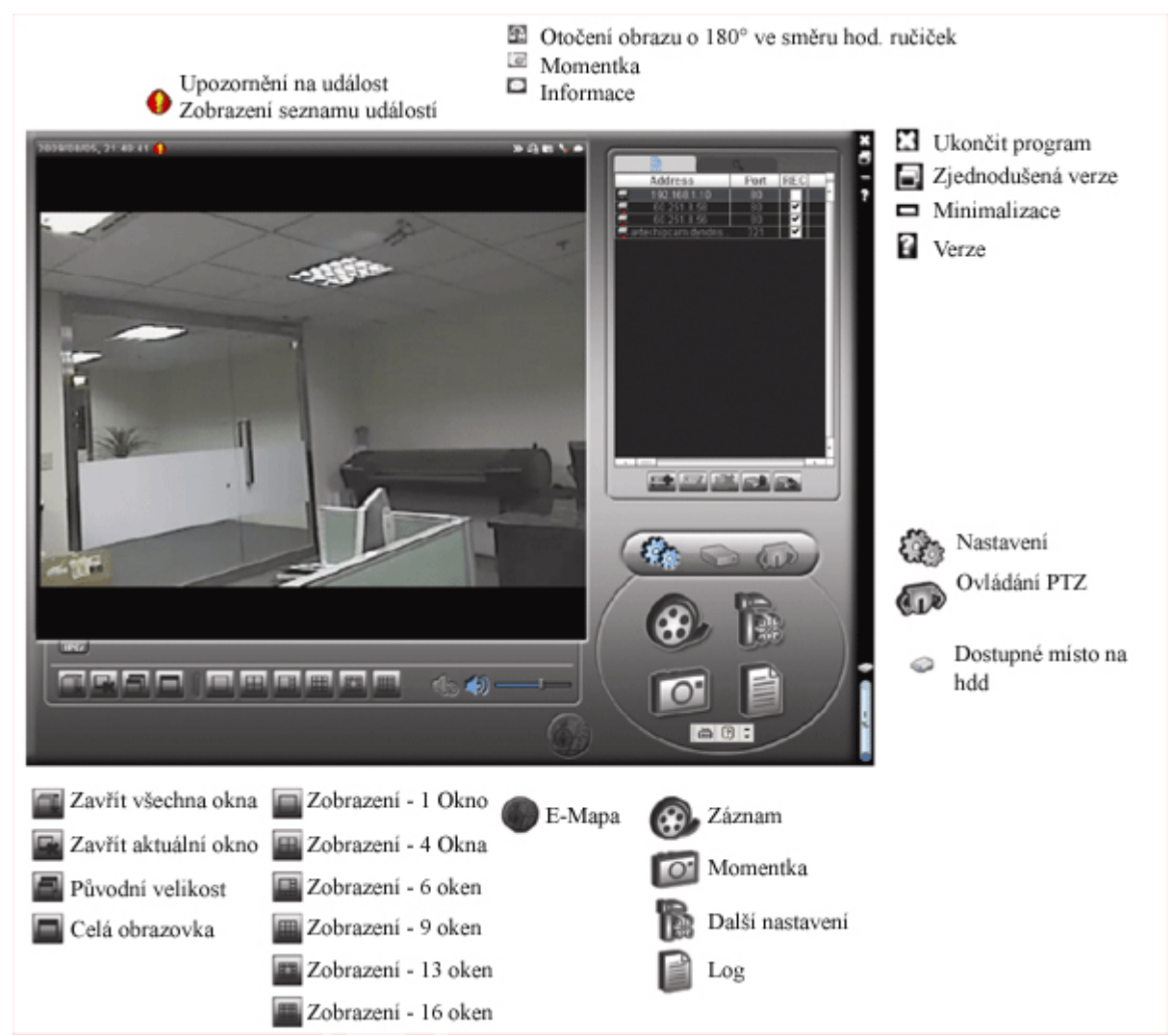

## 3.2.3 Popis funkce tlačítek rozhraní

| Tlačítko   |                     | <b>P</b> -1                                                                                                    | n marta                                                                                                    |  |
|------------|---------------------|----------------------------------------------------------------------------------------------------|----------------------------------------------------------------------------------------------------|--|
| Jednoduchá | Plná verze          | Funkce                                                                                                    | Popis                                                                                                    |  |
| and a      |                     | Adress book<br>Adresář                                                                                                    | Po kliknutí se zobrazí seznam uloených IP adres. Lze IP daresy<br>přidávat, odstranit, vyhledat a připojit se.                                      |  |
|            |                     |                                                                                                    | Vzdálené<br>nastavení         Po kliknutí se zobrazí detailní nastavení<br>systému. Více informací viz. kap. 4<br>Nastavení systému                 |  |
|            | ß                   | Miscellaneous<br>Control                                                                                                    | Nastavení<br>záznamu         Po kliknutí se zobrazí detailní nastavení<br>záznamu. Více informací viz. kap. 3.3.1                                   |  |
|            |                     | Uživatelské nastavení Slouží k nastavení jazyka programu, hesla pro spuštění programu. Změny se projeví po znovuspuštění programu. |                                                                                                    |  |
|            |                     | Log                                                                                                    | Slouží k zobrazení seznamu událostí. V seznamu lze vyhledávat podle data, nebo přehrávat vybrané záznamy.                                           |  |
| (@) i (@)  | <b>⊕</b> , <b>⊕</b> | Record /<br>record stop<br>Záznam / Stop<br>záznamu                                                                                | P<br>Slouží k spuštění / zastavení manuálního záznamu.<br>Tlačítko bude nepřístupné pokud není volné místo na hdd. Víc<br>informací viz. kap. 3.3.1 |  |
|            |                     | Snapshot<br>Momentka                                                                                                    | Po kliknutí se uloží aktuální snímek do adresáře nastaveného v<br>Nastaveníé záznamu.                                                               |  |
| <b>Q</b>   | ۲                   | Informace                                                                                                    | Zobrazí informace o aktuálním spojení                                                                                                    |  |

# 3.3 Často používané funkce

### 3.3.1 Záznam

Klikněte na *Miscellaneous control - Další nastavení –* a poté na *Record setting*. Zobrazí se okno pro nastavení záznamu – viz. obr v orig. návodu.

- Lze nastavit následující parametry záznamu:
  - Typ záznamu(Record type)
  - Dobu záznamu před a po události 0 ~ 10 sekund
  - Nastavení doby záznamu
  - Nastavení cesty pro uložení záznamu(Record path)

Poznámka: Funkce záznamu nebude přístupná pokud není volné místo na HDD.

Klikněte na 🐼 , nebo Øpro spuštění manuálního záznamu

Po spuštění manuálního záznamu je záznam spuštěn okamžitě a ukládán do zvoleného úložiště. Pokud je nastaven a povolen záznam při detekci pohybu, nebo při Alarmu – uloží se video při každé detekci pohybu v obraze, nebo alarmu do zvoleného úložiště.

## 3.3.2 Přehrávání

Pro přehrání záznamu klikněte na **ES**, nebo **E**. Zobrazí se okno se seznamem záznamů. Vyberte záložku RECORD – Záznam.

Vyberte záznam ze seznamu klikněte na tlačítko Play.

#### 3.3.3 Aktualizace firmware kamery

**Upozornění:** Tuto funkci může použít pouze uživatel s oprávněním administrátora. Před aktualizací se ujistěte, že máte správný soubor pro Vaši kameru.

- Krok 1: Klikněte na Adresář (Address book) a vyberte IP adresu zařízení, které chcete aktualizovat.
- > Krok 2: Klikněte na Strong pro otevření okna pro aktualizaci firmware.
- Krok 3: Add pokud chcete nahrát novou verzi firmware klikněte na toto tlačítko pro nastavení cesty k souboru s novým firmware
- Krok 4: Update firmware pokud máte vybraný soubor s aktualizací firmware, klikněte na toto tlačítko pro spuštění aktualizace. Aktualizace může trvat několik minut. Neodpojujte zařízení od napájení během aktualizace, mohlo by dojít k poškození kamery.
- > Krok 5: Po dokončení aktualizace zkontrolujte verzi firmware.

#### 3.3.4 E-Mapa

Aplikace Videoviewer umožňuje spravovat a nahlížet na 16 zařízení současně. Před použitím funkce E-Mapa se ujistěte, že jste připojeni ke všem zařízením, které chcete v E-mapě zobrazovat.. Funkce E-mapa je dostupná pouze v plné verzi rozhraní.

#### Přidání skupiny E-Map

**Krok 1**: Přepněte do plné verze zobrazení a klikněte na ikonu E-Mapa pro zobrazení nastavení E-Mapy. **Krok 2**: Klikněte pravým tlačítkem myši pro zobrazení menu v levém horním rohu. Vyberte skupinu E-Map kterou chcete přidat. K dispozici jsou tři skupiny E-map – Google E-Map, Single E-Map(jedna) a Building E-Map(mapa budov)

Přidání skupiny Google (viz obr. V orig návodu)

- 1. Zadejte název skupiny
- 2. Zadejte adresu nebo souřadnice a klikněte na Search pro vyhledání. Přesuňte se na mapu a vyznačte oblast kterou požadujete.
- 3. Klikněte na IP adresu a přetáhněte ji na pozici na mapě.
- 4. Klikněte na Apply pro uložení

Přidání skupiny jednotlivé mapy (viz obr. V orig návodu)

- 1. Zadejte název skupiny map
- 2. Klikněte na "…" za polem Load File pro vybrání cesty k souboru s obrázkem mapy(bmp, nebojpeg)
- 3. Klikněte na IP adresu a přetáhněte ji na pozici na mapě
- 4. Klikněte na Apply pro uložení

#### Přidání skupiny map obrázků (viz obr. V orig návodu)

- 1. Zadejte název skupiny map
- 2. Zadejte počet podlaží budovy
- 3. Vyberte podlaží z rozbalovacího menu
- 4. Zadejte název podlaží
- 5. Klikněte na "…" za polem Load File pro vybrání cesty k souboru s obrázkem mapy(bmp, nebojpeg)
- 6. Klikněte na IP adresu a přetáhněte ji na pozici na mapě
- 7. Opakujte kroky 3 až 6 pro všechny podlaží budovy
- 8. Klikněte na Apply pro uložení

**Krok 3:** Po vytvoření skupiny se zobrazí struktura přidaných IP adres zařízení v levé části okna(viz obr v orig. návodu).

| IKONA | Popis funkce                                                                                                    |  |
|-------|----------------------------------------------------------------------------------------------------|--|
|       | Připojené zařízení je kamera. Pokud je vybrána, změní barvu na červenou                                                                                 |  |
|       | Připojené zařízení je DVR. Pokud je vybráno, změní barvu na červenou                                                                                    |  |
| *     | Indikátor detekce pohybu v obraze, nebo alarmové události.<br>Pro rychlou kontrolu situace dvakrát klikněte na ikonu zařízení v E-Mapě pro živý náhled. |  |

### <u>Úprava / odstranění existující mapy ze skupiny</u>

- Skupina Google Mapy Klikněte pravým tlačítkem na název mapy a vyberte v menu Edit E-MAP pro úpravu mapy, nebo Remove E-Map pro odstranění. Lze také přidat skupinu jednotlivé mapy(Add Single E-Map), nebo skupinu map budovy(Add Building E-MAP) do skupiny Google E-Map
- Skupina Jednotlivých Map Klikněte pravým tlačítkem na název mapy a vyberte v menu Edit E-MAP pro úpravu mapy, nebo Remove E-Map pro odstranění.
- Skupina Map Budov Klikněte pravým tlačítkem na název mapy a vyberte v menu Edit E-MAP pro úpravu mapy, nebo Remove E-Map pro odstranění.

#### Nastavení systému

Upozornění: Před změnou nastavení kamery konzultujte změny s dodavatelem kamery. Pro změnu nastavení kamery musíte být přihlášen jako administrátor. Pokud nemáte oprávnění administrátora odhlašte se a přihlašte se jako administrátor.

Klikněte na 🔟 Další nastavení – *Miscellaneous Control* a dále vyberte 🥙 pro nastavení systému.

| Hlavní menu      | Pod Menu                      | Funkce                                               |
|------------------|-------------------------------|------------------------------------------------------|
| General - Obecné |                               | 1. Kontrola verze firmware a MAC adresy kamery       |
|                  |                               | 2. Změna názvu kamery                                |
|                  | LOG – seznam událostí         | Kontrola seznamu událostí                            |
|                  | Account - Účet                | 1. Založení nového uživatele s různými právy         |
|                  |                               | 2. Opravení nebo smazání již zadaného uživatele      |
|                  | Online User – Online uživatel | Kontrola aktuálně připojených uživatelů              |
|                  | Trigger - sepnutí             | 1. Povolit / zakázat detekci pohybu v obraze         |
|                  |                               | 2. Nastavení oblasti detekce pohybu v obraze         |
|                  |                               | 3. Volba typu upozornění při alarmu                  |
| Network - Síť    |                               | Nastavení sítě                                       |
|                  | QoS                           | Nastavení omezení datového toku live sledování       |
|                  | DDNS                          | Nastavení DDNS pro připojení typu PPPoE a DHCP       |
|                  | SNTP                          | Nastavení synchronizace času kamery se serverem      |
|                  | FTP                           | Nastavení FTP serveru pro ukládání alarmových        |
|                  |                               | snímků                                               |
|                  | MAIL                          | Nastavení E-Mailu pro odeslání alarmových snímků     |
|                  | Filter                        | Nastavení blokování IP adres                         |
|                  | UPnP                          | Povolení automatické detekce a konfigurace připojení |
| Video            |                               | Nastavení rozlišení, kvality a snímkování videa      |
| Camera – Kam     | era                           | Nastavení parametrů kamery                           |
|                  | Color – Barva                 | Nastavení barev                                      |
|                  | Time - Čas                    | Nastavení posunu letní / zimní čas                   |

# 4.1 Obecné

Slouží k zobrazení obecných informací o kameře jako verze firmware, MAC adresa, nebo k nastavení názvu kamery(až 15 znaků)

### 4.1.1 Log – seznam událostí

Slouží k vyhledání informací o událostech systému. Vyhledávání podle typu události – vyberte typ z rozbalovacího seznamu a klikněte na Reload pro obnovení informací. Pro vymazání všech informací klikněte na Clear

### 4.1.2 Account – nastavení uživatelských účtů

Založení nového uživatele s možností nastavení různých práv, nebo opravení nebo smazání již zadaného uživatele.

Jak založit nového uživatele

Krok 1: Klikněte na "New" pro založení nového uživatele a vyplňte následující informace User Name: Uživatelské jméno které bude použito pro autorizaci uživatele. Může mít maximálně 16 alfanumerických znaků

Password: Heslo uživatele. Může mít maximálně 16 alfanumerických znaků User Level: nastavení oprávnění uživatele. Jsou přednastaveny 4 úrovně uživatelů: Supervisor, Power user, Normal user, Guest

Krok 2: Klikněte na Apply pro uložení

Jak upravit, nebo odstranit uživatele

Krok 1: Vyberte uživatelský účet který chcete opravit

Krok 2: Upravte informace které potřebujete a klikněte na Apply pro uložení změn Pro smazání uživatele klikněte na Delete

Upozornění: není povoleno smazat uživatele pokud je v seznamu

## 4.1.3 Online user - Připojení uživatelé

Kontrola aktuálně připojených uživatelů. Pro aktualizaci seznamu klikněte na Refresh

## 4.1.4 Trigger – nastavení detekce pohybu a upozornění

Viz. obr. v orig. návodu.

Povolení detekce pohybu - Motion - Enable(Povolit) / Disable (Zakázat)

Nastavení oblasti detekce pohybu: pokud je detekce povolena klikněte na tlačítko Setting pro nastavení oblasti detekce.

Sensitivity: nastavení citlivosti detekce – Vysoká(high) / Normální(normal) / Nízká(Low) Area Setting: nastavení oblasti detekce – Růžová barva znamená oblast kde nebude pohyb detekován. Obraz bez barvy je oblast kde bude detekován pohyb. Oblast detekce vytvoříte stisknutím levého tlačítka myši, potažením myší a puštěním tlačítka.

Duration – doba trvání nahrávání po detekci pohybu v obraze – 5,10,20,40 sekund Nastavení upozornění

**Upozornění na E-mail** – pokud je tato položka povolena – kamera pošle v případě alarmu upozornění s videoklipem na zadaný e-mail

**Upozornění na FTP** – pokud je tato položka povolena – kamera pošle v případě alarmu upozornění s videoklipem na zadaný FTP server

**Typ videa** – vyberte kompresi videa, jaká bude použita pro posílaný videoklip – H.264, MPEG4 / JPEG(obrázek)

Total – zadejte délku videoklipu v sekundách – 1 ~ 5

## 4.2 <u>Síť</u>

Slouží k nastavení parametrů síťového připojení – viz obr. v orig. návodu

Static IP – nastavení statické IP adresy zařízení

- <u>PPPOE</u> Point to Point Protocol Over Ethernet typ spojení. Pro tento typ spojení je nutno mít nainstalován potřebný software. Pokud máte PPPoE spojení již zařízené, nastavte v software tento typ. Zadejte uživatelské jméno a heslo, které vám přidělil poskytovatel internetu. Poté vyberte volbu *Network -> DDNS* pro nastavení DDNS.
- <u>DHCP</u> tato služba musí být podporována routerem nebo modemem který používáte pro připojení k internetu. Poté vyberte volbu *Network -> DDNS* pro nastavení DDNS.
- <u>Web port</u> nejčastěji je používán TCP port 80 pro HTTP připojení. Je možno port volit v rozsahu 1 9999
- Poznámka: PPPoE a DHCP připojení vyžaduje *Hostname* pod kterým je registrována vaše dynamická IP adresa. Více informací v nastavení DDNS.

#### 4.2.1 QoS

Nastavení QoS – Kvalita služeb – slouží k nastavení kontroly datového toku pro stream v reálném čase. Používá se pokud je nedostatečná přenosová rychlost sítě, nebo je síť sdílená s dalšími zařízeními. Lze nastavit maximální upload v rozsahu 256~10240 kbps

#### 4.2.2 DDNS

pro využití služby DDNS je potřeba mít zaregistrovaný DDNS účet. DDNS je služba, která zabezpečí překlad vašeho *Hostname* na aktuální dynamicky přidělenou IP adresu. Viz. obr. kapitola 4.2.2. odstavec DDNS

- zadejte údaje o vašem DDNS účtu které získáte při registraci.

## 4.2.3 SNTP

*Simple Network Time Protocol* – tato funkce slouží k synchronizaci systémového času z internetového serveru.

GMT – *Greenwich Mean Time* – nastavení časového posunu vůči centrálnímu času. Název serveru - *Sever Name* – zadejte název SNTP serveru

Perioda synchronizace – *Sync Period* – vyberte Daily pro aktualizaci každý den, nebo None pro vypnutí aktualizace

Synchronizovat - Sync Server Time - kliknutím synchronizujete čas v kameře

## 4.2.4 FTP

zadejte informace o FTP připojení. Uživatelské jméno – User Name Heslo – Password Port Server Adresář – Directory

### 4.2.5 Mail

Zadejte informace o e-mailovém účtu, na který bude posláno upozornění

Server – název / IP SMTP serveru

*Port* – nastavení portu SMTP serveru, pokud zůstane prázdné bude použit defaultní port 25

Mail From – e-mailová adresa odesílatele

*SSL Encryption* – Vyberte YES pokud Váš server používá SSL zabezpečení *Verify Password* – ověřit heslo – pokud to SMTP server vyžaduje

*User* – uživatelské jméno na SMTP sever

Password – heslo na SMTP server

*E-mail address* – e-mailová adresa příjemce

### 4.2.6 Filter

Seznam povolených, nebo blokovaných IP adres.

*Error Login Count* – Maximální počet chybných zadání při přihlašování *Error Lock Time* – Doba odmítnutí dalšího přihlášení uživatele, který chybně zadal přihlašovací údaje

*Echo Request* – vyberte Non Block pro povolení odpovědi na dotaz *PING*, nebo Block pro zakázání odpovědi na dotaz *PING* 

*Filter* – povolení(Enabled YES), nebo zakázání(Enabled NO) funkce filtrování IP adres Pokud je povoleno filtrování – vyberte zda chcete povolit vybrané IP adresy(Policy Allow), nebo blokovat(Policy Deny)

Pro přidání IP daresy do seznamu povolených / blokovaných IP adres zadejte IP adresu a klikněte na tlačítko ADD

Pro vymazání IP adresy ze seznamu klikněte na IP adresu v seznamu a poté klikněte na tlačítko Delete

Apply – Pro uložení nastavených změn klikněte na tlačítko Apply

## 4.2.7 UPnP(Universal Plug and Play)

Funkce slouží k jednoduché instalaci IP kamery v rámci lokální sítě. Pokud je povolena, kamera bude detekována dalšími zařízeními a bude automaticky přiřazováno ID kamery podle nastaveného Friendly name. Ostatní PC v rámci lokální sítě budou moci kameru zobrazit v *Místa v Síti*. Dvojklikem na názvu kamery(Friendly name) se přímo připojíte ke kameře pomocí IE.

# 4.3 <u>Video</u>

Slouží k nastavení rozlišení videa, kvality a snímkování

JPEG, MPEG, H.264 – volba komprese $\,$  - lze nastavit rozlišení CIF / 4CIF a kvalita obrazu –

```
Best(nejlepší) / High(vysoká) / Normal(normální) / Low(Nízká)
```

Frame rate – snímkování – lze nastavit: maximum = Full, ½, 1/3, ¼, 1/5, 1/10, 1/15, 1/20, 1/25, 1/30 Aktuální snímkování vždy závisí na průchodnosti sítě.

# 4.4 Kamera

Nastavení parametrů kamery:

Backlight – kompenzace protisvětla – OFF – vypnuta – ON Zapnuta. Tato funkce pracuje pouze v režimu DEN

Mirror – Zrcadlově převrácený obraz– OFF – vypnuta – ON Zapnuta

IR control – Nastavení IR přísvitu – volby IR PRO – pro automaticky rozsvěcené IR přisvícení, Always ON – stále sepnuté IR přisvícení a Always OFF – stále vypnuté

White balance - Vyvážení bílé - hodnoty Auto, AWB1, AWB2, AWB3

Brightness – nastavení Jasu lze nastavit v rozsahu 0 ~ 127 – vyšší hodnota = jasnější obraz

Sharpness – nastavení ostrosti – posuvníkem lze nastavit ostrost obrazu v rozsahu 2~15 Color – nastavení barev - lze nastavit v rozsahu 0 ~ 127 AGC – Automatická regulace zisku – lze nastavit v rozsahu 0 ~255 – čím vyšší hodnota tím větší šum v obraze Default – původní hodnoty

#### 4.4.1 Barvy

nastavení parametrů obrazu – Brightness – jas, Contrast – Kontrast, Hue – barevnost, Saturation – Sytost barev

#### 4.4.2 Čas

nastavení posunu zimní / letní čas – ON – zapnuto / OFF – vypnuto pokud je funkce zapnuta – zadejte začátek posunu – Start a konec posunu – END

#### IE web browser

Upozornění: Podporované prohlížeče jsou Microsoft Internet Explorer, nebo Mozilla Firefox

Pomocí prohlížeče lze nahlížet pouze na jednu kameru. Chcete li sledovat více kamer - použijte CMS software.

### 5.1 Připojení ke kameře

Krok 1: zadejte IP adresu kamery ke které se chcete připojit do Internet Explorer a stiskněte *Enter*. Pokud jste nastavili port na jinou hodnotu než 80 zadejte IP adresu ve formátu: <u>http://ipadresa:port</u> Budete vyzváni k zadání uživatelského jména a hesla a opsání ověřovacího kódu.

Krok 2: Zadejte uživatelské jméno a heslo a opište ověřovací kód a klikněte na OK

Krok 3: Spustí se průvodce připojením sítě.

- Pro pokračování v nastavení pomocí průvodce (nastavení data a času, parametrů sítě, a hesla pro připojení)klikněte na Next

- Pro ukončení průvodce a náhled na kameru klikněte na Close.

- Po zakázání spouštění průvodce při dalším spuštění zaškrtněte políčko: Do not start wizard at login

Krok 4: Pokud jste zadali vše správně uvidíte okno – viz obr. kap. 5.1. v orig. návodu.

#### 5.2 Popis ovládacího panelu

#### 5.2.1 Panel živého náhledu

V horní části video okna se zobrazují informace o FR – framerate = snímkování DR – Data rate = datový tok, Time – systémový čas, Q – duality – kvalita videa, R = rozlišení videa

| Funkce           | Ikona | Oprávnění uživatele       | Popis                                         |
|------------------|-------|---------------------------|-----------------------------------------------|
| Media Type       | -     | Supervisor / Power User / | Výběr komprese přenášeného videa – H.264,     |
|                  |       | Normal User / Guest       | MPEG-4, Motion JPEG, Quick Time(při použití   |
|                  |       |                           | Mozilla firefox lze použít pouze Quick time)  |
| Video quality    | -     | Supervisor / Power User / | Na posuvníku lze nastavit kvalitu přenášeného |
|                  |       | Normal User               | videa                                         |
| Video resolution | -     | Supervisor / Power User / | Nastavení rozlišení videa                     |
|                  |       | Normal User               |                                               |
| Snapshot         |       | Supervisor / Power User / | Uložení momentky – po kliknutí se otevře nové |
|                  |       | Normal User               | okno s aktuálním obrazem. Obraz lze uložit    |
|                  |       |                           | pomocí nabídky Soubor – Uložit jako           |

Parametry nastavitelné v prohlížeči

| Flip        | <b>(</b> | Supervisor / Power User /<br>Normal User | Kliknutím na ikonu se otočí obraz o 180° |
|-------------|----------|------------------------------------------|------------------------------------------|
| Full Screen |          | Supervisor / Power User /<br>Normal User | Zobrazí kameru na celou obrazovku        |

## **Quictime Player**

**Poznámka**: Pro prohlížení pomocí quicktime playeru je potřeba ho nainstalovat. **Krok 1**: jděte na <u>www.apple.com/quicktime</u>

- a) Vyberte odpovídající operační systéma klikněte na Download
- b) registrujte se pomocí e-mailové adresy a klikněte na Free downloadNow
- c) Po ukončení stahování soubor spusťte

**Krok 2:** Spusťte Quicktime Player a vyberte volbu *File* a dále volbu *Open URL*. Zadejte url adresu ve formátu: rtsp://ipadresa/live/mpeg4

Klikněte na Ok pro přihlášení

**Krok 3:** Objeví se okno pro zadání uživatelského jména a hesla, potvrďte tlačítkem OK, nebo ukončete tlačítkem Cancel

Krok 4: Pokud jste zadali informace správně – zobrazí se video.

### 5.2.2 Panel nastavení systému

Klikněte na tlačítko Configuration pro otevření stránky s nastavením systému.

Musíte být přihlášen jako administrátor pro nastavení systému.

Nastavení systému je rozděleno do tří skupin:

Network - Sít - viz kap. 4.2

Camera – Kamera – viz kap. 4.4

General – Obecné – viz kap. 4.1

# Připojení ke kameře pomocí mobilního zažízení

## 6.1 Kontrola kompatibility

Ujistěte se zda Vaše mobilní zařízení splňuje následující požadavky:

| Zařízení     | Požadavky                                                                    |
|--------------|------------------------------------------------------------------------------|
|              | Operační systém je:                                                          |
| Win CE       | Windows Mobile 5.0 Pocket PC / 6.0 Professional *                            |
|              | Windows Mobile 5.0 Smartphone / 6.0 Standard – NEJSOU podporovány            |
|              | Podpora J2ME MIDP2.0                                                         |
|              | Jsou podporovány, aktivovány a dostupné služby internetu(Wireless, GPRS, 3G) |
|              | J2ME je podporován                                                           |
| J2ME – based | Jsou podporovány, aktivovány a dostupné služby internetu(Wireless, GPRS, 3G) |
| Mobile Phone | Port pro připojení kamery <b>NENÍ 80,</b> doporučený port je 88              |
|              | Jsou podporovány, aktivovány a dostupné služby internetu(Wireless, GPRS, 3G) |
| iPhone       | Zařízení je nastaveno pro přístup do App Store                               |

\* Není zaručena kompatibilita se všemi PDA zařízeními s operačním systémem Windows Mobile 5.0 Pocket PC / 6.0 Professional. O kompatibilitě se informujte u prodejce zařízení PDA.

# 6.2 Stažení programu / Instalace

#### 6.2.1 iPhone

<u>Krok 1:</u> vstupte do App Store a nejděte software s klíčovými slovy: EagleEyes / PTZ / IPCAM / Surveillance

Krok 2: Podle instrukcí stáhněte a nainstalujte program EagleEyes. Po nainstalování se

zobrazí ikona **min** na ploše mobilního zařízení.

#### 6.2.2 WinCE a J2ME zařízení

Krok 1: Připojte se na adresu: http://211.75.84.102/fae/MobileAP/index.html

Krok 2: vyberte EagleEyes(J2ME\_NewVersion) pro zařízení J2ME, nebo

vyberte EagleEyes(For WinCE NewVersion) pokud používáte zařízení s WinCE <u>Krok 3:</u> Program se uloží v případě J2ME do adresáře který vyberete a v případě WinCE do adresáře Programy

## 6.3 Nastavení programu / Připojení kamery

Spusťte program pro vzdálený přístup. Zadejte IP adresu, port, Uživatelské jméno a heslo pro přihlášení... Připojte se ke kameře.

Příloha 1 – Tovární hodnoty:Uživatelské jméno:adminHeslo:adminPort:80IP adresa:192.168.1.10

| Specifikace                          |                                                           |  |  |
|--------------------------------------|-----------------------------------------------------------|--|--|
| <ul> <li>Síťové propojení</li> </ul> |                                                           |  |  |
| LAN port                             | 10/100 Based T –Ethernet, RJ45                            |  |  |
| Podporované protokoly                | DDNS, PPPoE, DHCP, NTP, SNTP, TCP/IP, ICMP, SMTP,         |  |  |
|                                      | FTP, HTTP, RTP, RTSP                                      |  |  |
| Frame Rate                           | PAL – 25fps                                               |  |  |
| Počet online uživatelů               | 10                                                        |  |  |
| Zabezpečení                          | Několik úrovní uživatelů s heslem                         |  |  |
| Software                             | ANO, umožňuje sledování, nahrávání a správu až 16ti kamer |  |  |
| <ul> <li>Video</li> </ul>            |                                                           |  |  |
| Video komprese                       | H.264                                                     |  |  |
| Vzdálené nastavení videa             | ANO – Jas, Kontrast, Barevnost a sytost                   |  |  |
| <ul> <li>Kamera</li> </ul>           |                                                           |  |  |
| Senzor                               | 1/3" snímací chip                                         |  |  |
| Rozlišení                            | 752(H) x 582(V)                                           |  |  |
| Objektiv                             | f <b>4~9mm/75°~36</b> °                                   |  |  |
| Uzávěrka                             | 1/50 ~ 1/100 000 sec                                      |  |  |
| IR přísvit                           | ANO do 40m                                                |  |  |
| Světelná citlivost                   | 0.05Lux / F1.4 / 0Lux při IR(40m)                         |  |  |

| Video výstup                     | 1Vp-p, 75Ohm                                                                                                    |
|----------------------------------|----------------------------------------------------------------------------------------------------|
| BLC                              | AUTO, nastavitelné                                                                                                    |
| Vyvážení bílé                    | ATW                                                                                                    |
| <ul> <li>Další</li> </ul>        |                                                                                                    |
| Vzdálené ovládání                | ANO                                                                                                    |
| Detekce pohybu v obraze          | ANO                                                                                                    |
| Upozornění při alarmu a události | Poslání obrázku na e-mail nebo FTP                                                                                                    |
| Napájení                         | 100 ~ 240VAC / 13W                                                                                                    |
| Provozní podmínky                | $-20^{\circ}\mathrm{C} \sim 40^{\circ}\mathrm{C}$                                                                                                    |
| Minimální konfigurace PC         | <ul> <li>Pentium 4, 1.3GHz nebo vyšší, nebo odpovídaící AMD</li> <li>256MB RAM</li> <li>AGP grafická karta 32MBRAM, podpora Direkt draw</li> <li>Windows Vista, XP, 2000 Server, ME, 98, s DirectX 9.0 nebo vyšší</li> <li>Internet explorer 6.0 nebo vyšší</li> </ul> |
| Rozměry                          | 283 x 118 x 247 mm                                                                                                    |
| Krytí                            | IP67                                                                                                    |